## Образ VM Windows Server Core

https://drive.google.com/file/d/1vzkWtCQtID5CC4umdzyudUrziVnFaTZm/view?usp=sharing

Образ VM Windows Server GUI

https://drive.google.com/file/d/1aefj10HBd1YFvkUGXErRX4dNMXteyEwR/view?usp=sharing

## ВАМ ПОНАДОБЯТСЯ ОБА!

Тут можно скачать VirtualBox

https://www.virtualbox.org/wiki/Downloads

Устанавливаем VirtualBox

Распаковываем скачанные образы виртуальных машин

В окне VirtualBox нажимаем Машина -> Добавить

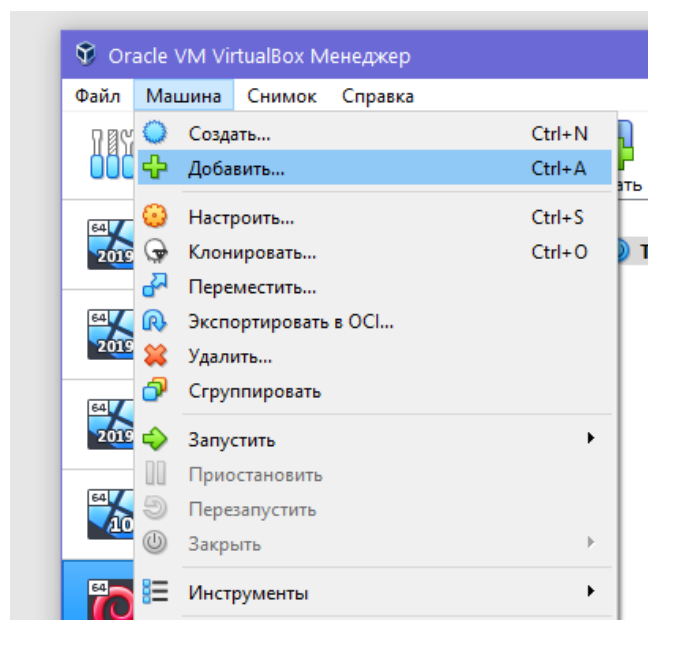

Выбираем файл виртуальной машины

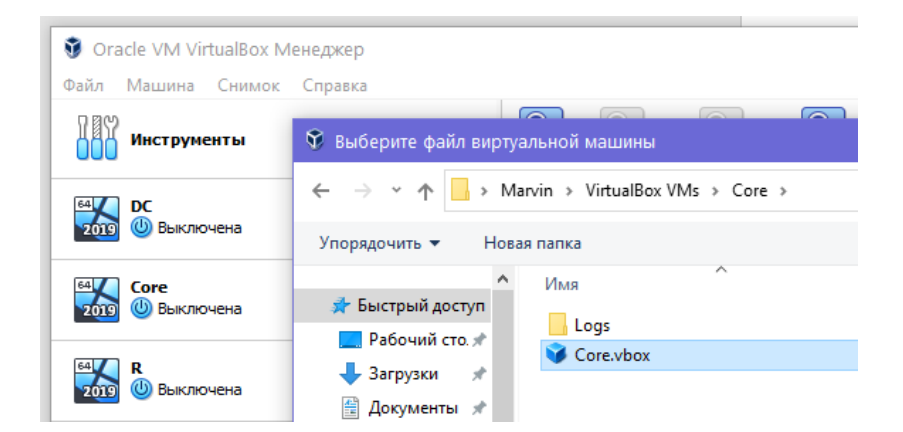

Проверяем сколько ОЗУ выделено виртуальной машине. У нас на компьютере должно хватить. Если нет – меняем (объем выделенной памяти должен быть в зеленой зоне)

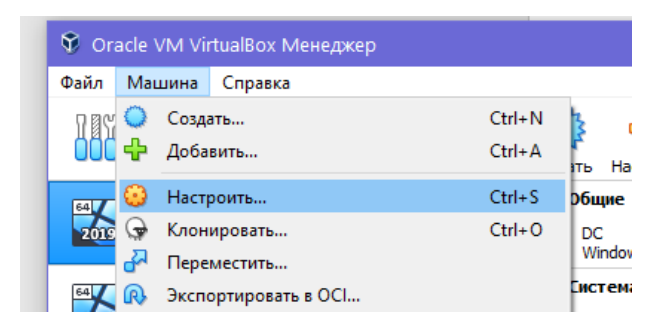

| C   | 😟 D               | С - Настройки |                                     |           |           |         |   | ? | × |
|-----|-------------------|---------------|-------------------------------------|-----------|-----------|---------|---|---|---|
| нт  |                   | Общие         | Система                             |           |           |         |   |   |   |
|     |                   | Система       | Материнская плата                   | Процессор | Ускорение |         |   |   |   |
| iei |                   | Дисплей       | Основна                             |           |           | 2048 M5 | • |   |   |
|     | $\mathbf{\Sigma}$ | Носители      | 4 M5 16384 M                        |           | 16384 ME  |         |   |   |   |
| lei |                   | Аудио         | Порядок загрузки: 🗹 💾 Гибкий диск া |           |           |         |   |   |   |

## Пробуем запустить

|                                 | 1                                                                             |  |  |  |  |
|---------------------------------|-------------------------------------------------------------------------------|--|--|--|--|
| 😵 Oracle VM VirtualBox Менеджер |                                                                               |  |  |  |  |
| Файл Машина Справка             |                                                                               |  |  |  |  |
| Инструменты                     | Создать Настроить Сбросить Запустить                                          |  |  |  |  |
| 64<br>2019 U Выключена          | <ul> <li>Общие</li> <li>Имя: DC</li> <li>OC: Windows 2019 (64-bit)</li> </ul> |  |  |  |  |
|                                 | Turrous                                                                       |  |  |  |  |

Внимание! Нужно, чтобы в CMOS BIOS была включена аппаратная поддержка виртуализации!